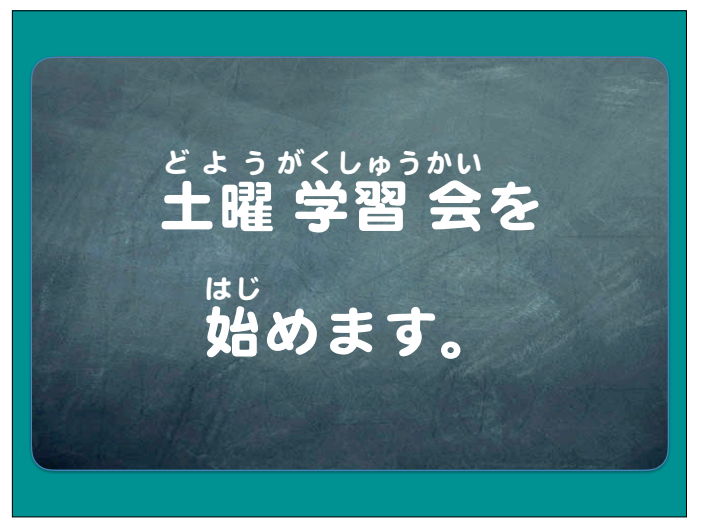

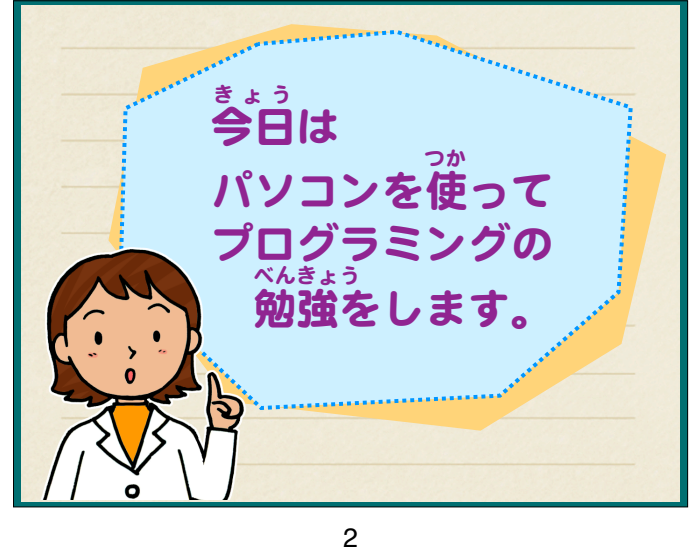

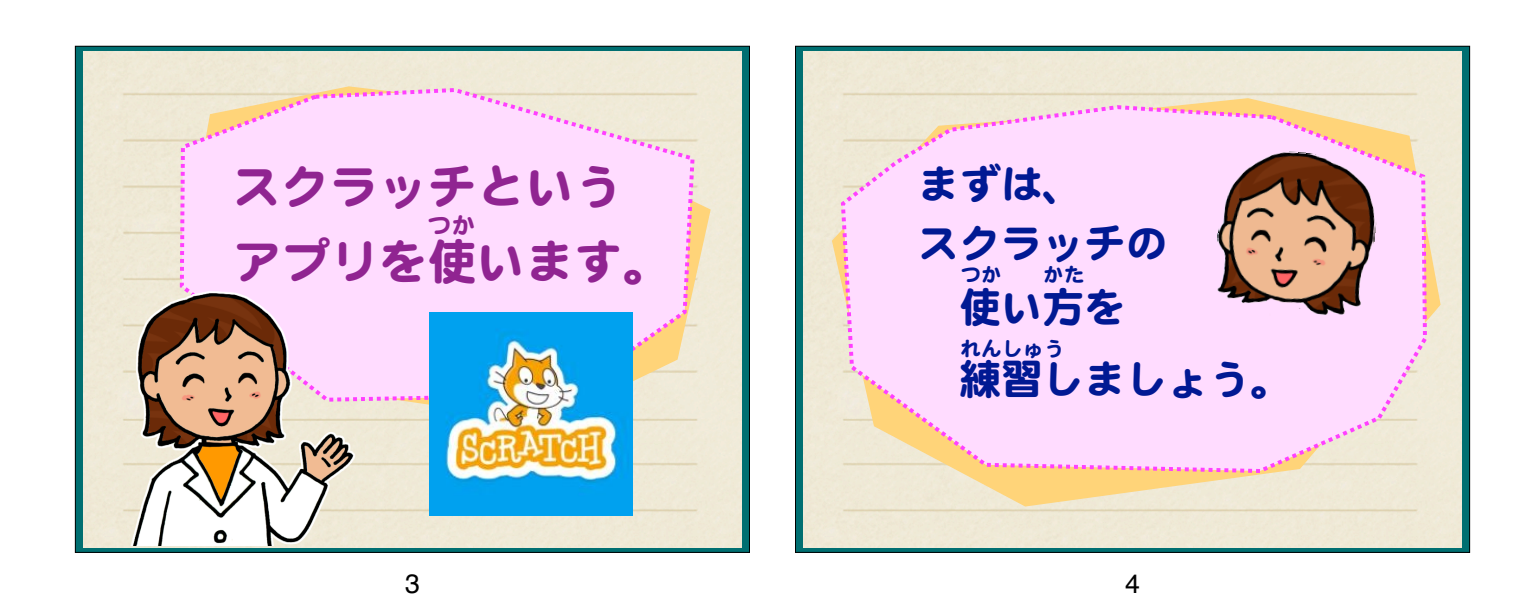

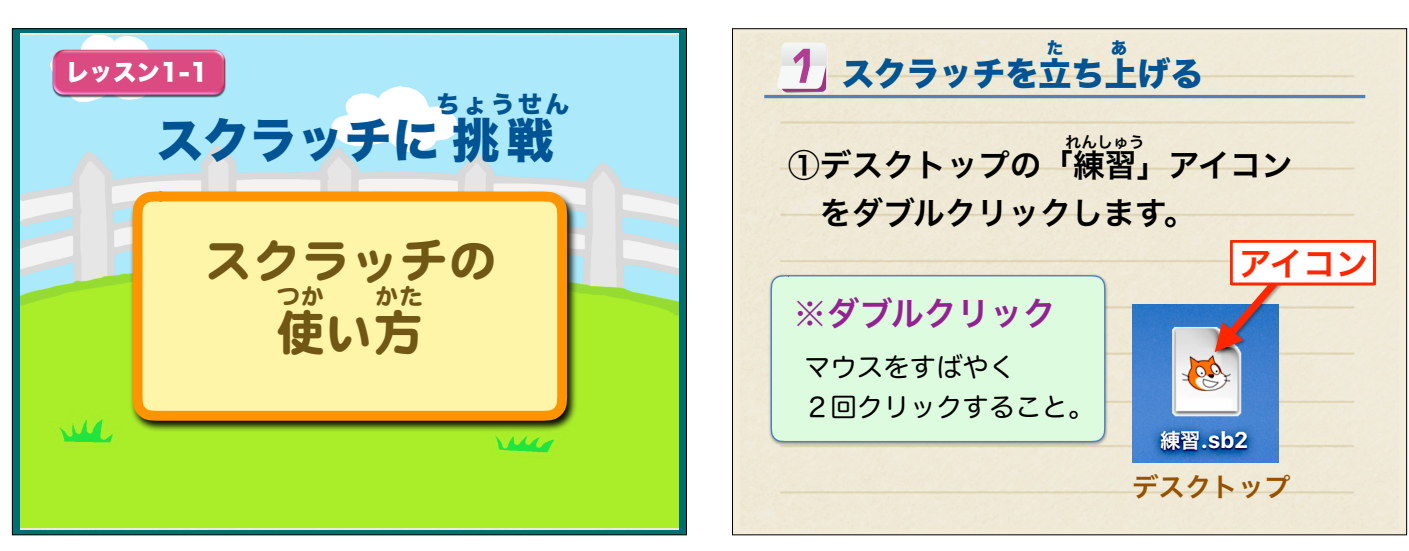

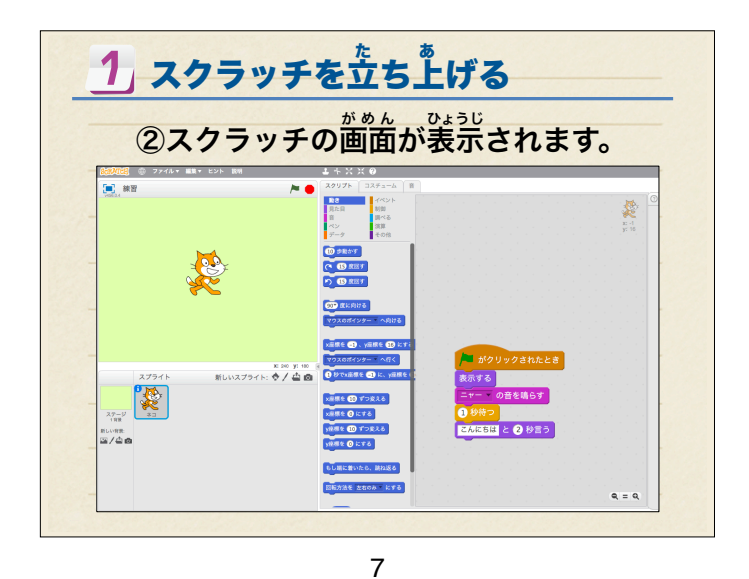

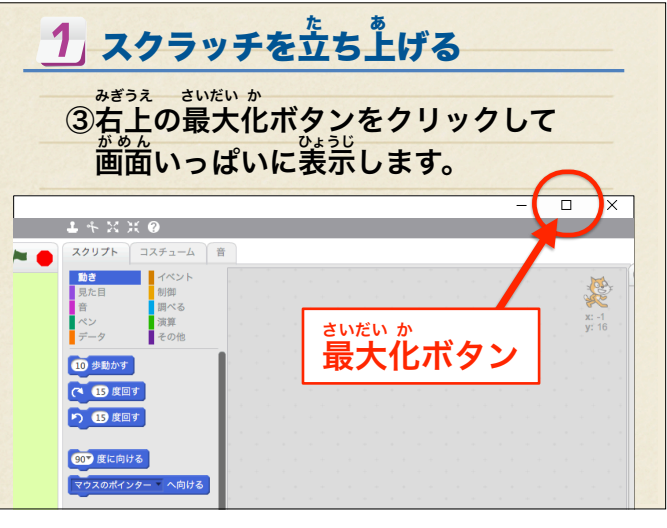

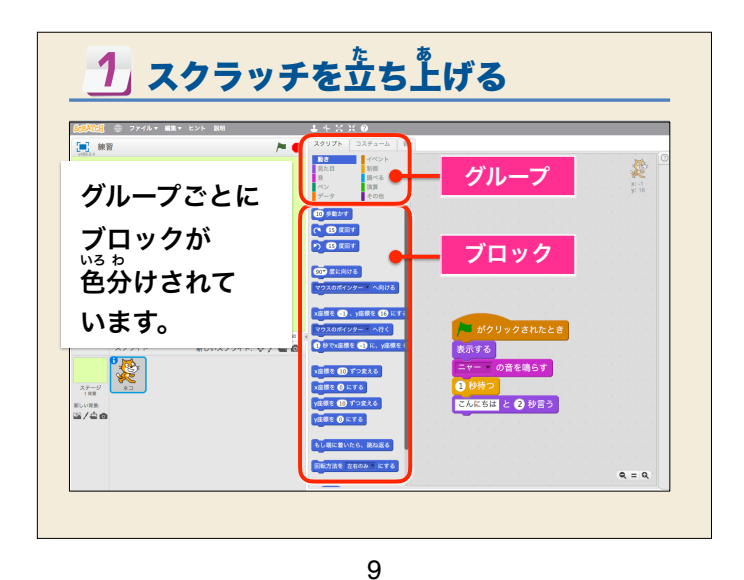

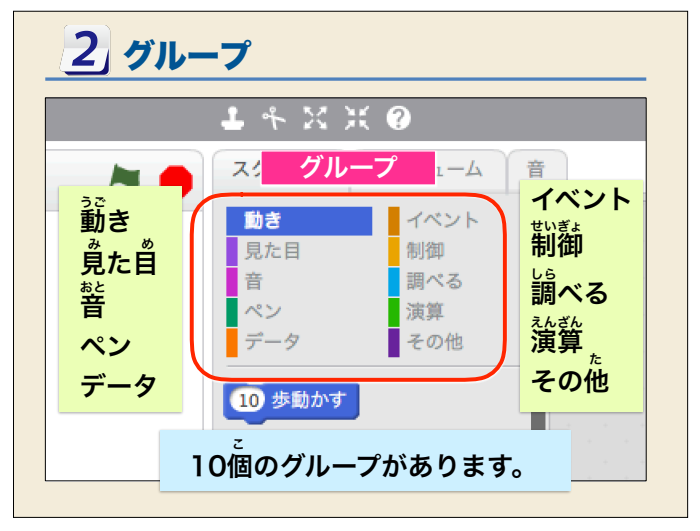

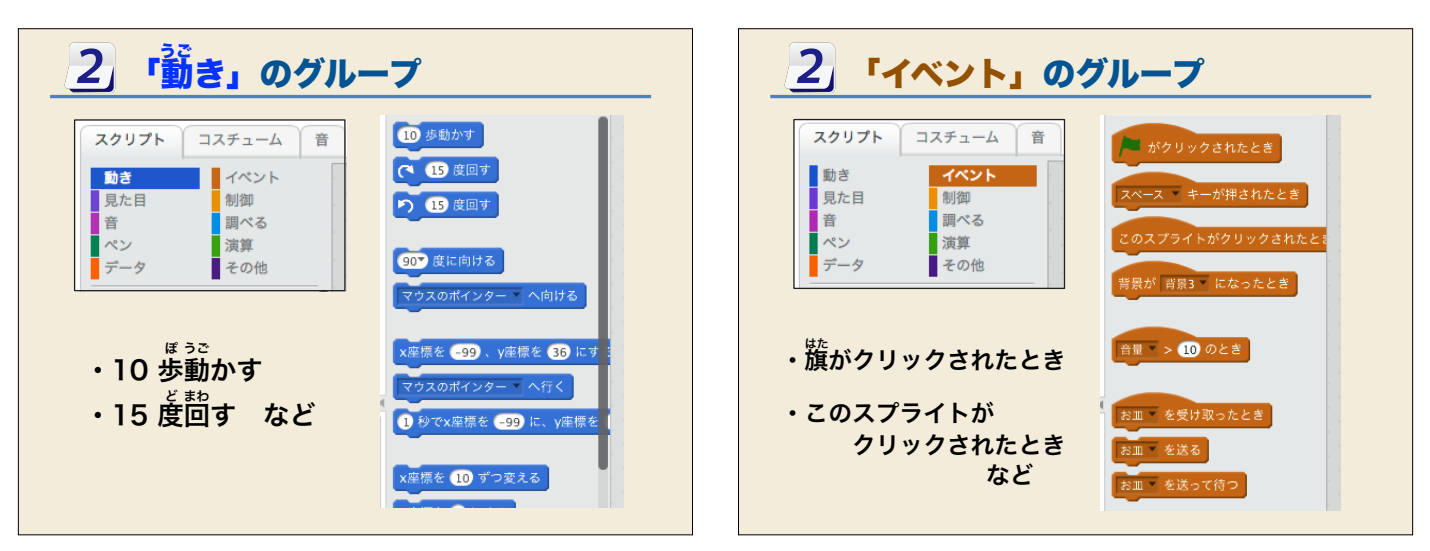

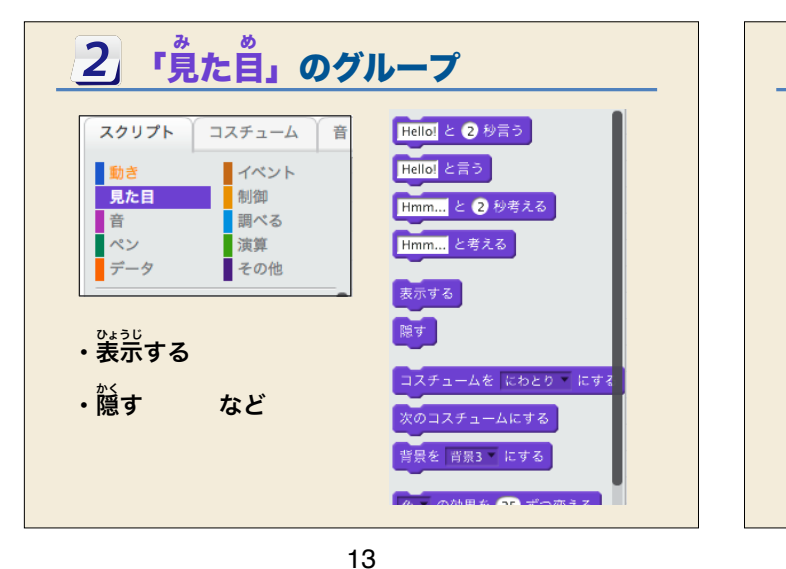

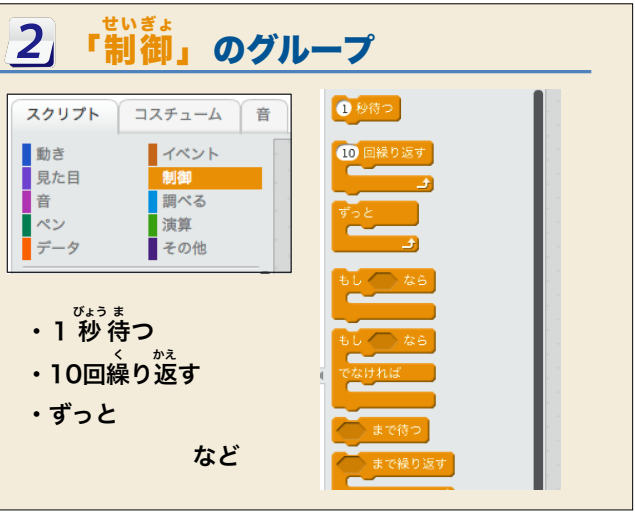

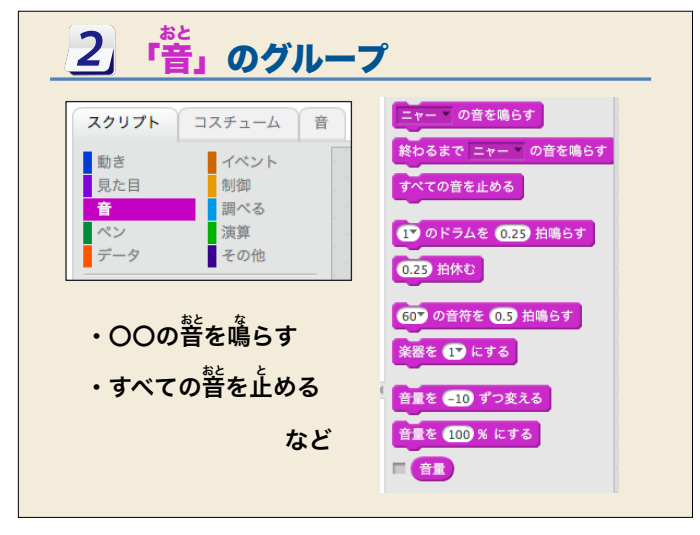

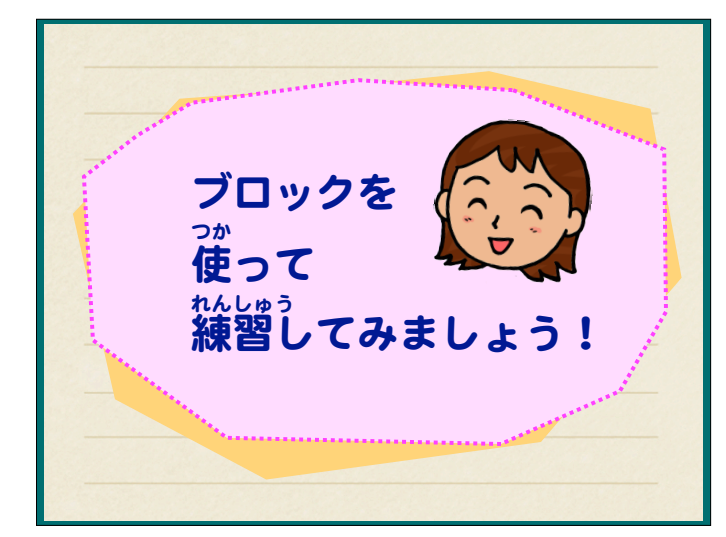

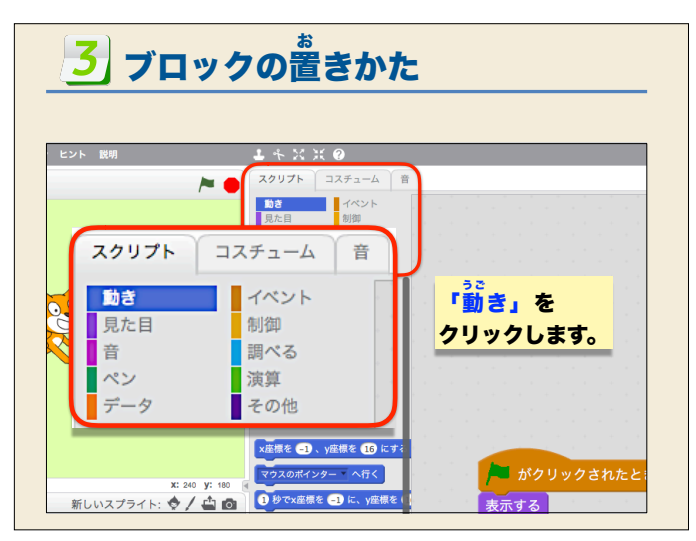

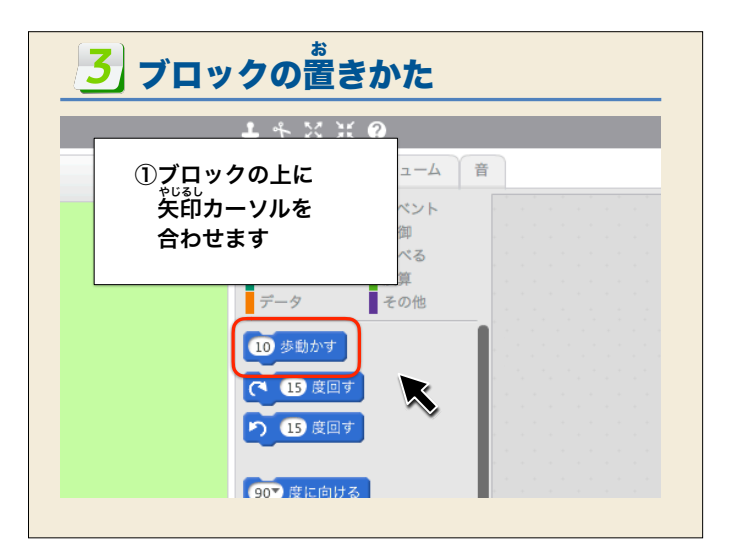

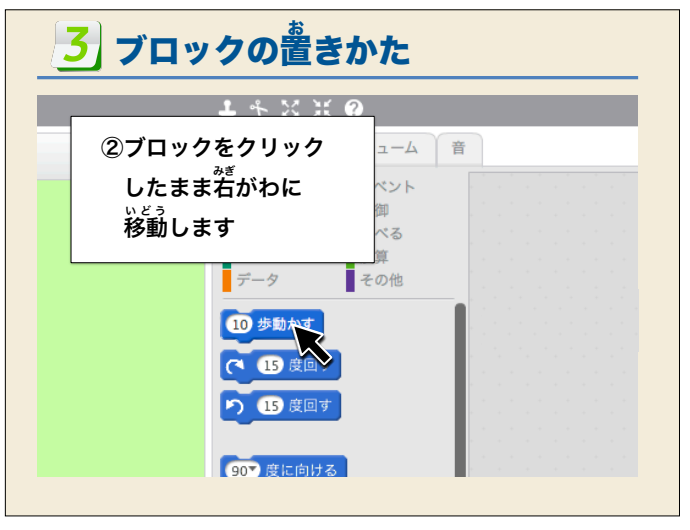

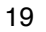

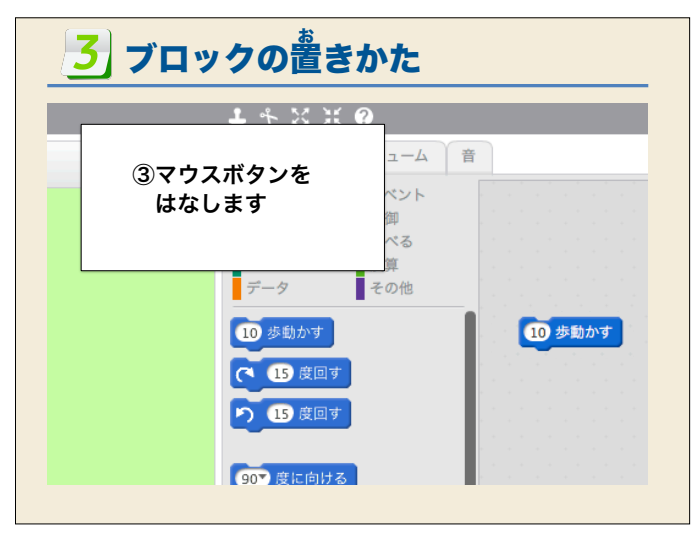

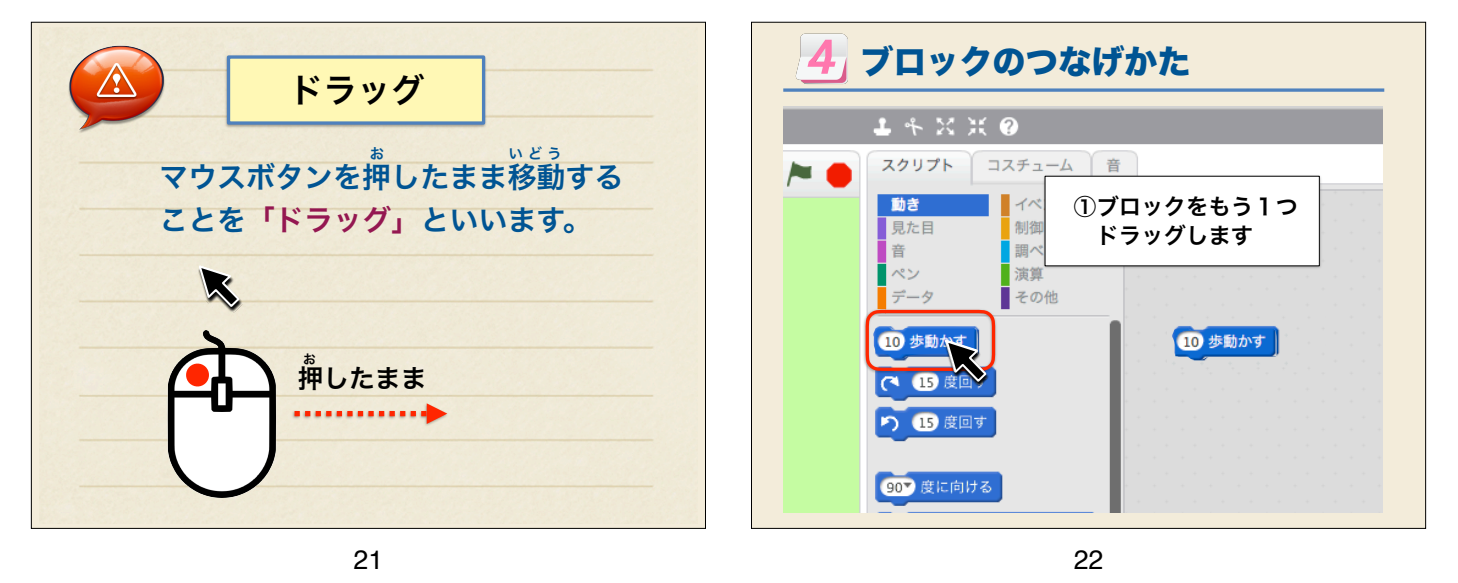

4 ブロックのつなげかた

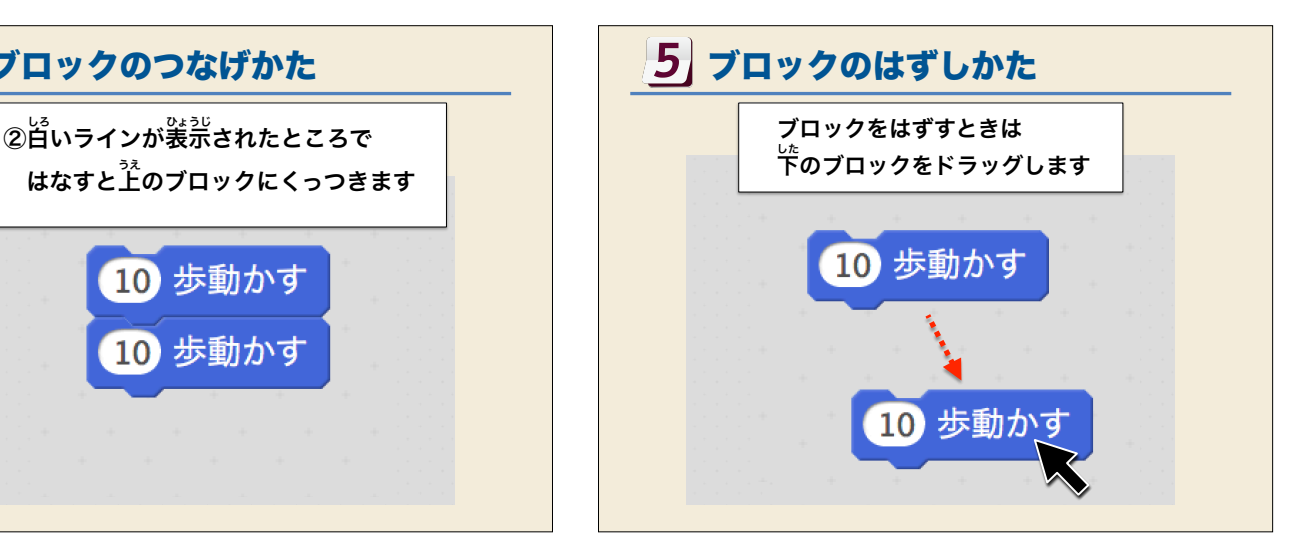

10 歩動かす

10 歩動かす

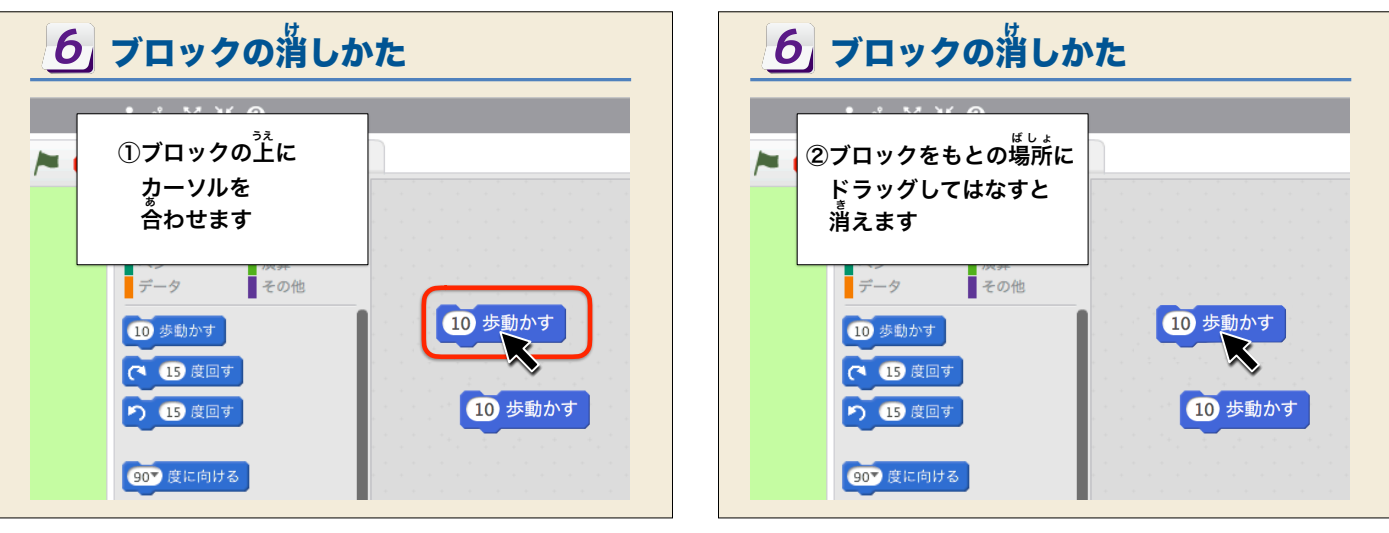

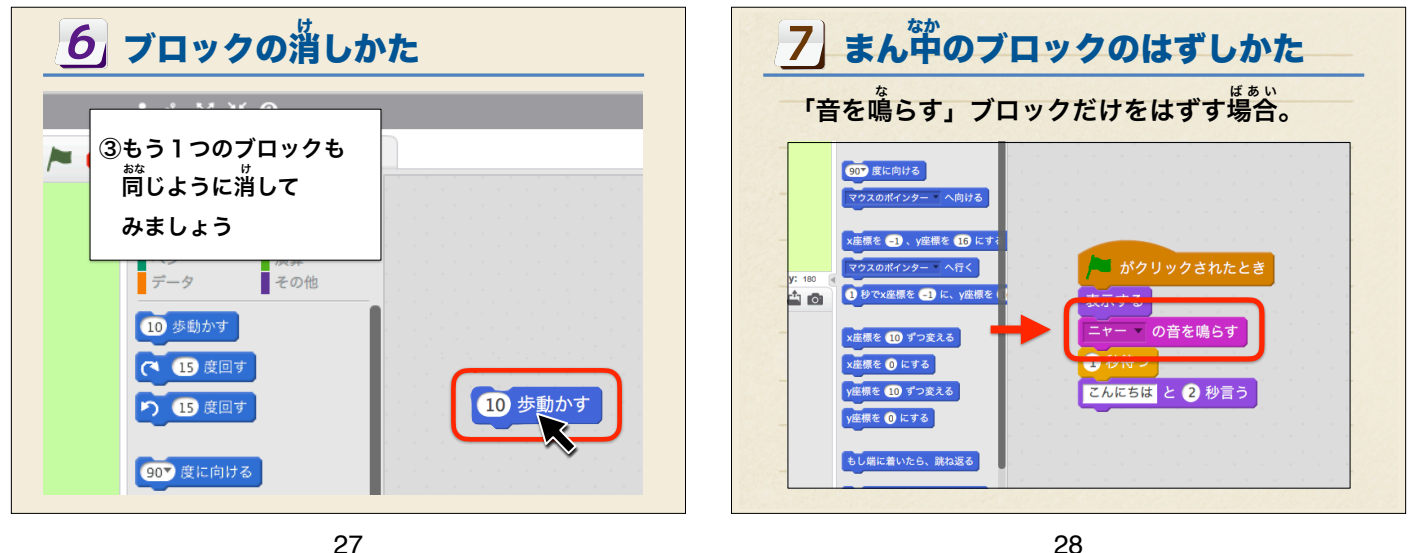

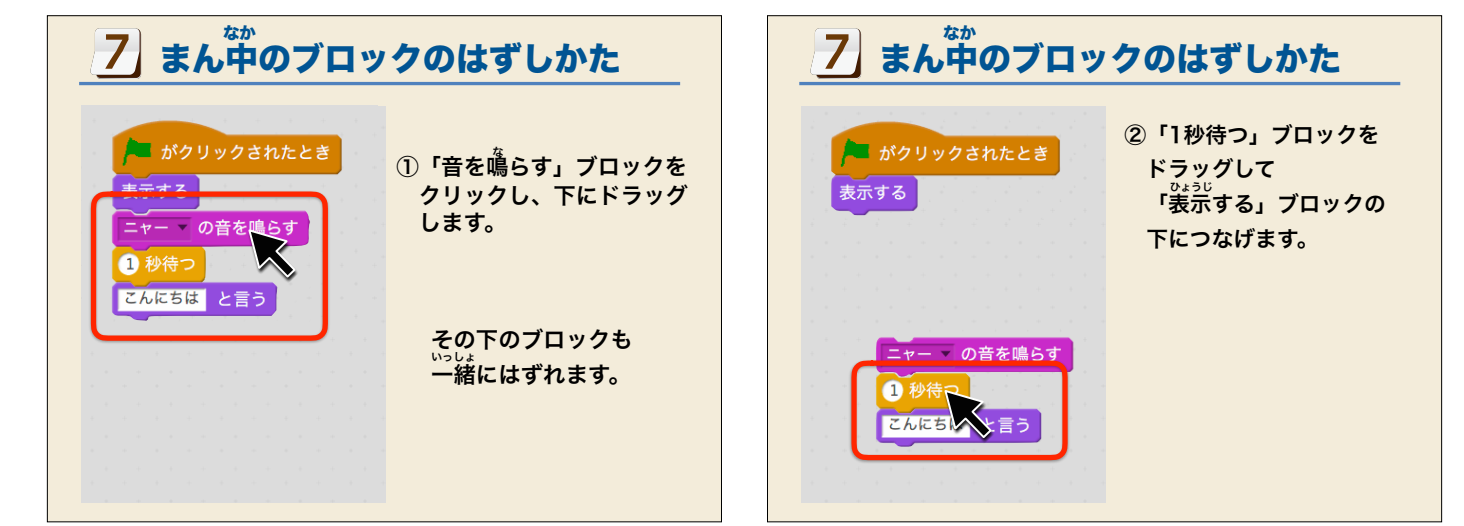

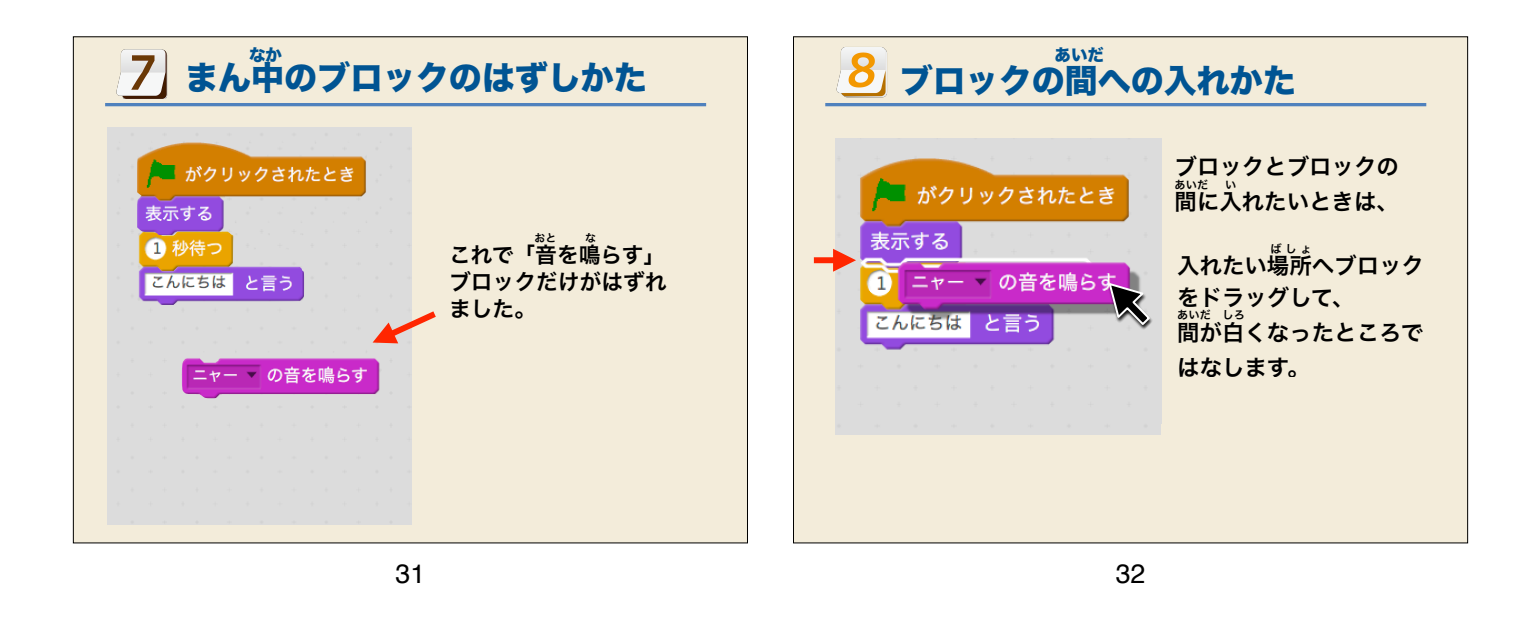

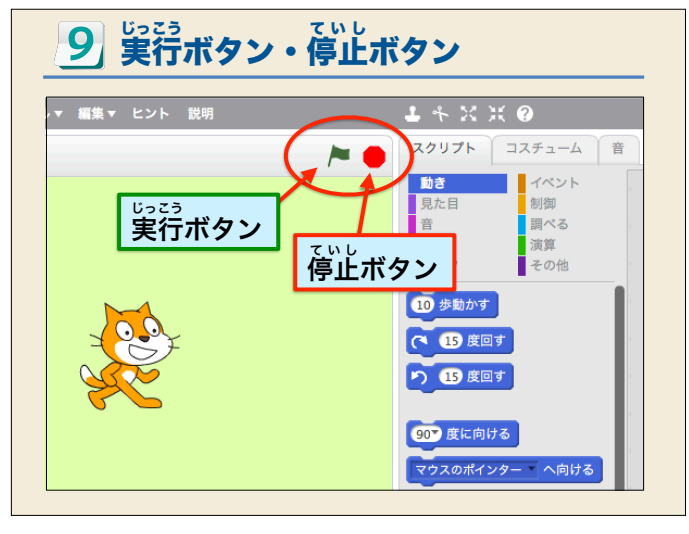

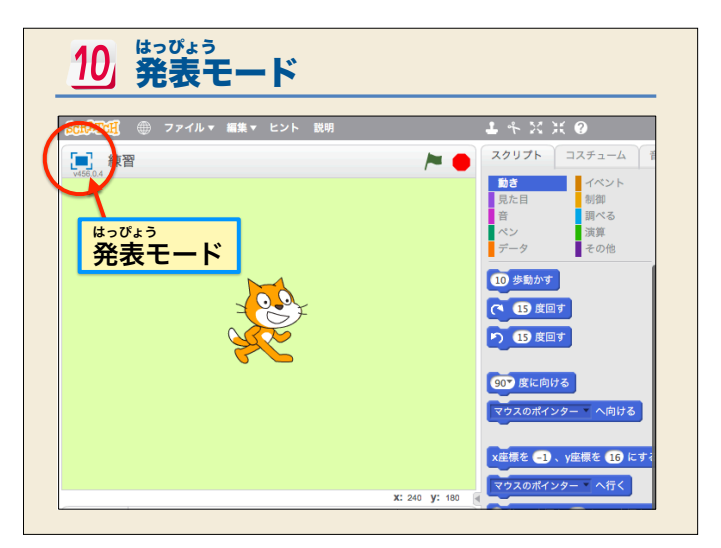

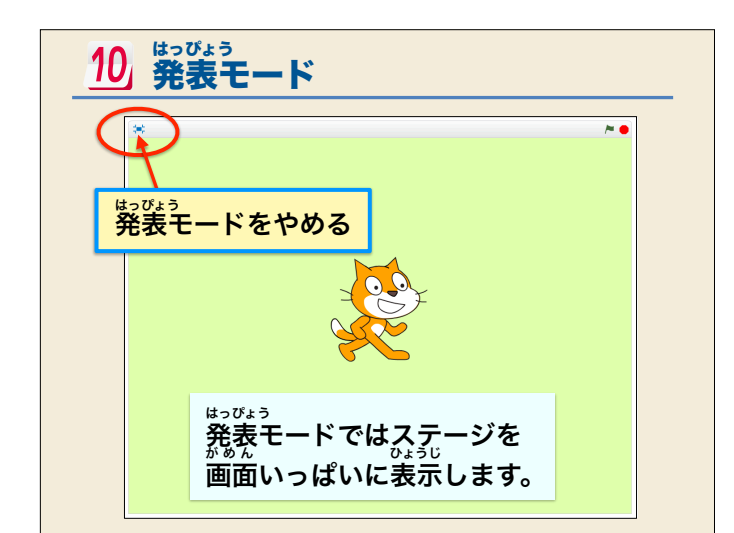

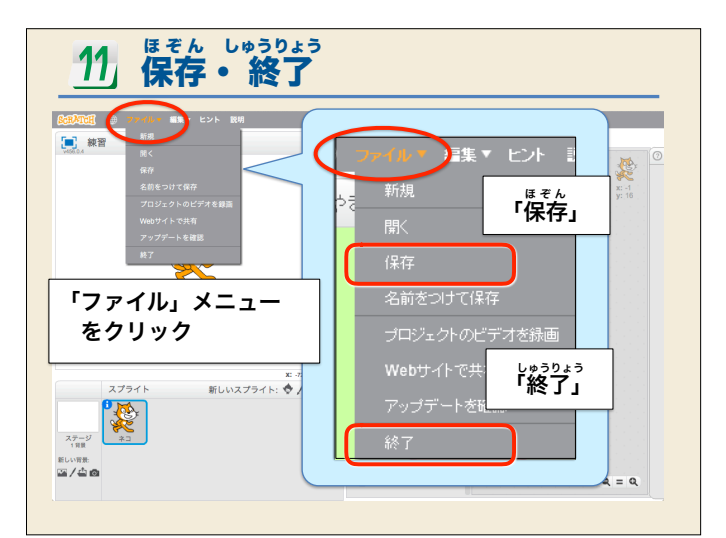

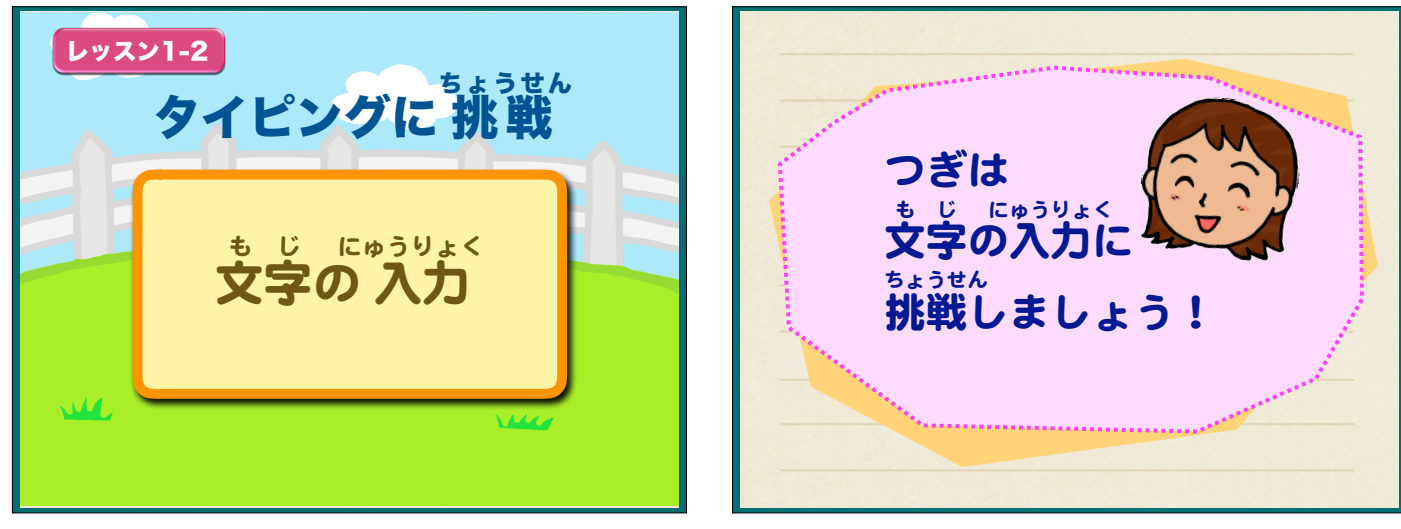

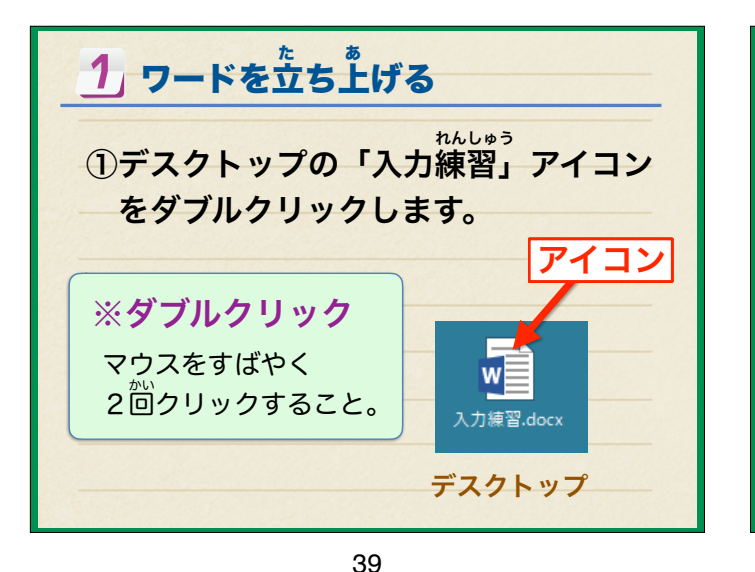

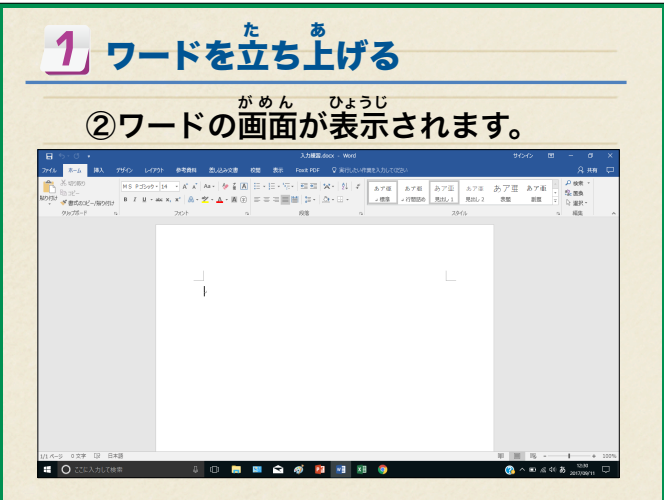

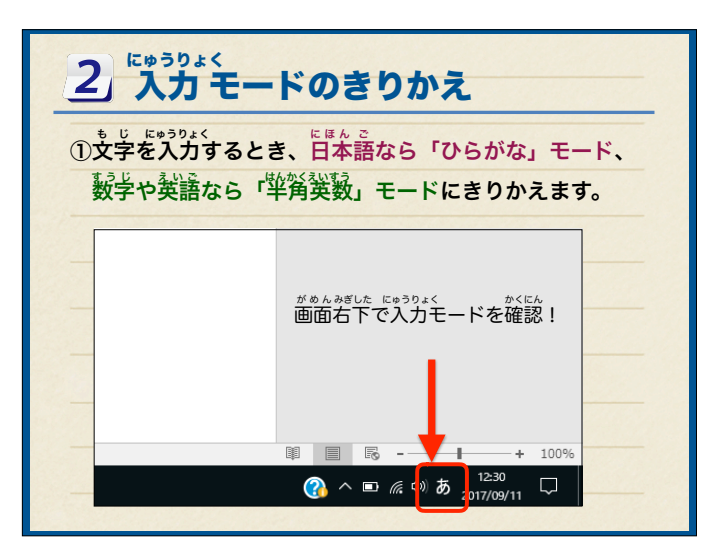

| 2き                                            | りかえるには、「半角/全角」キーを                                                                                                    |
|-----------------------------------------------|----------------------------------------------------------------------------------------------------|
| 押                                             | します。                                                                                                    |
| ESC F1<br>半角/<br>魚字<br>lab<br>Caps Lock<br>英数 | $ \begin{array}{ c c c c c c c c c c c c c c c c c c c$                                                                                                    |
| Shift                                         | Z Z X C V B N M 5 · A · 5 · 7 · − ↑ Shift<br>C Z Z Z Z V C Z Z M A · 5 · 6 · 7 · − ↑ Shift<br>Alt #20 2022 B 2022 B C t + + + + + + + + + + + + + + + + + + |

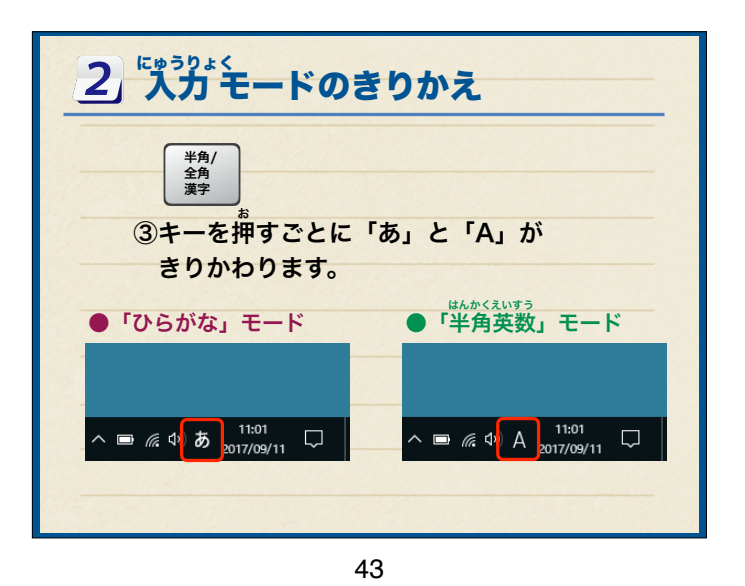

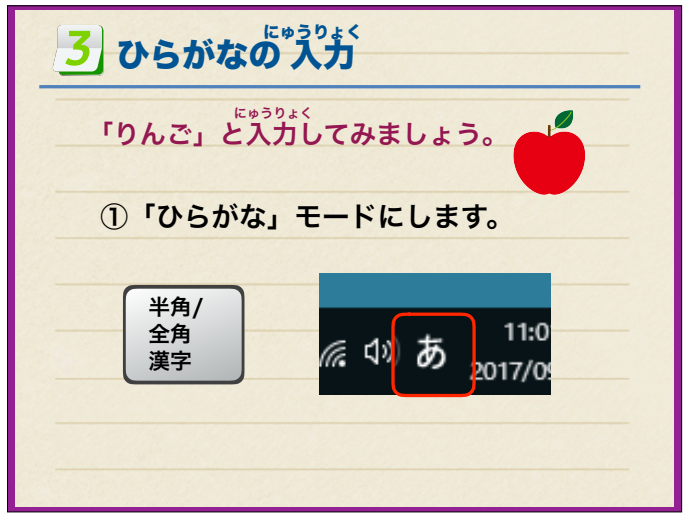

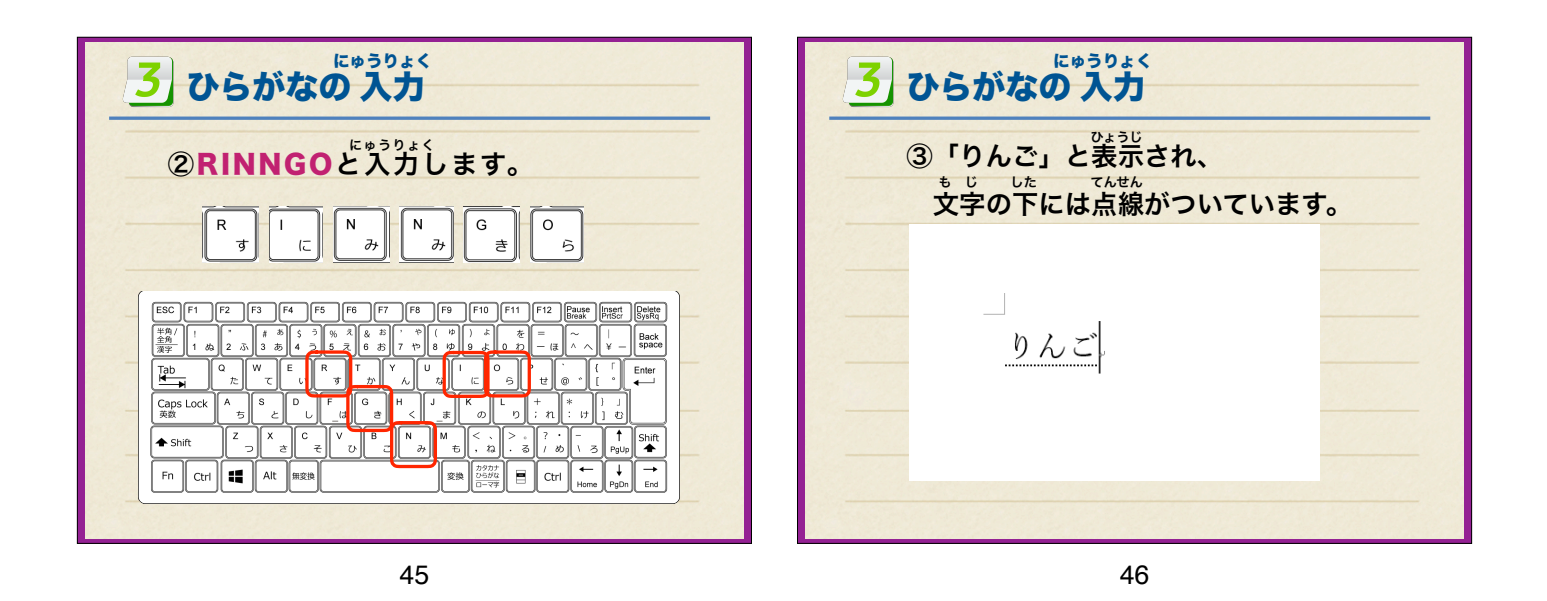

3 ひらがなの入力 ④エンターキーを押すと、文学の下について なせん き にゅうりょく かくてい いた点線が消えて、入力が確定します。 りんご.

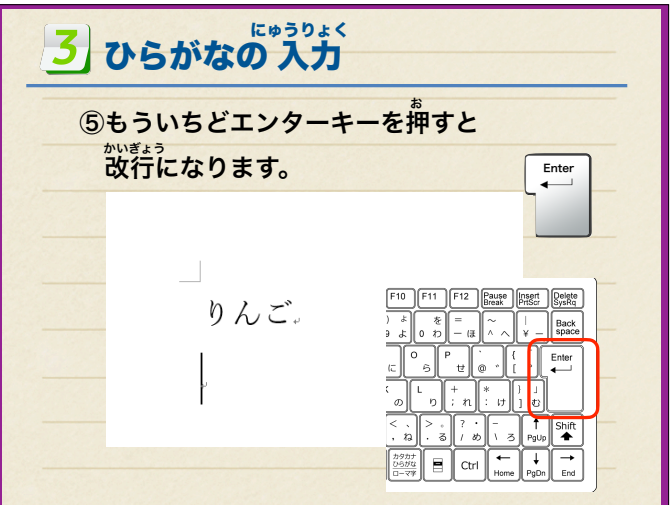

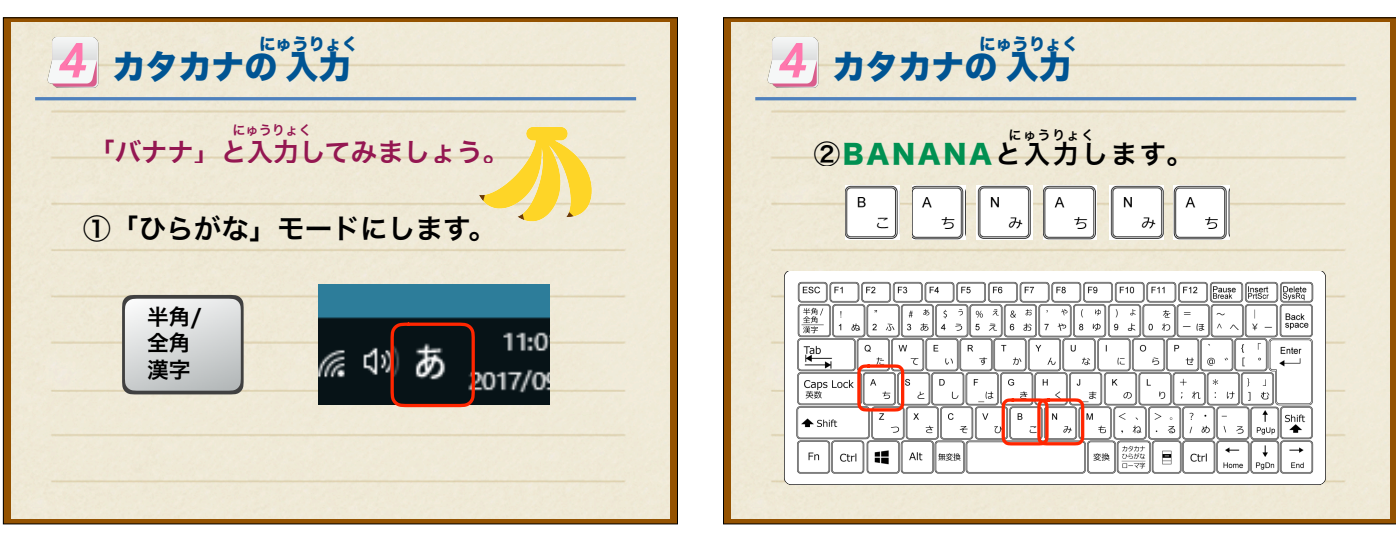

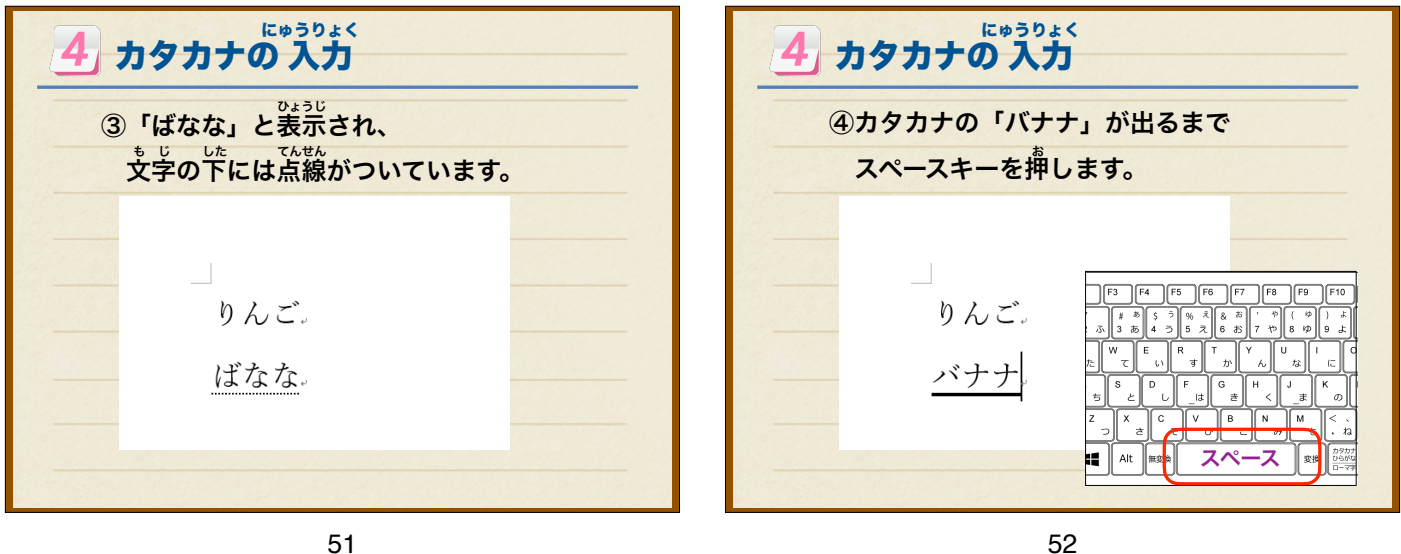

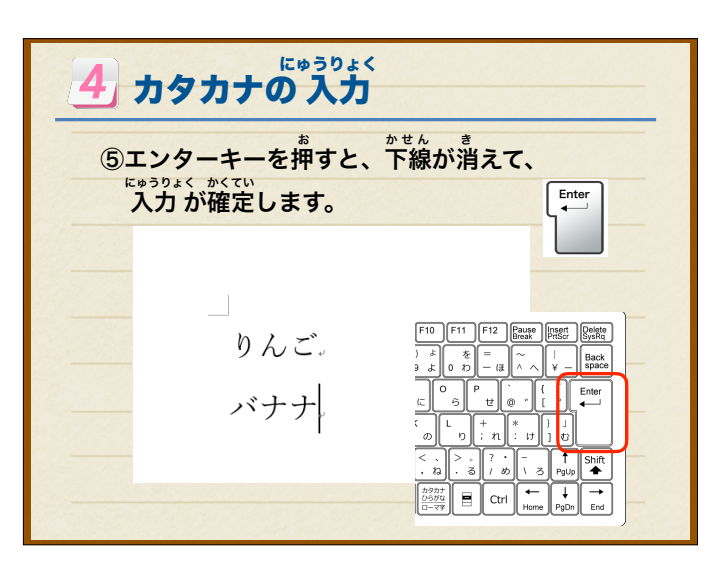

| 4 カタカナの入力                                    |                                                                                                    |  |  |
|----------------------------------------------|----------------------------------------------------------------------------------------------------|--|--|
| ⑥もういちどエンターキ・<br><sup>かいぎょう</sup><br>改行になります。 | ーを押すと<br>Enter<br>↓                                                                                                    |  |  |
| りんご。<br>バナナ。                                 | $ \begin{array}{c c} F10 & F11 & F12 & Product \\ \hline \\ 0 & d \\ 0 & 2 \\ \hline \\ 0 & d \\ 0 & 2 \\ \hline \\ 0 & d \\ 0 & 2 \\ \hline \\ 0 & d \\ \hline \\ 0 & 0 \\ \hline \\ 0 & 0 \\ \hline 0 & 0 \\ \hline \\ 0 & 0 \\ \hline \\ 0 & 0 \\ \hline \\ 0 & 0 \\ \hline 0 & 0 \\ \hline \\ 0 & 0 \\ \hline 0 & 0 $ |  |  |

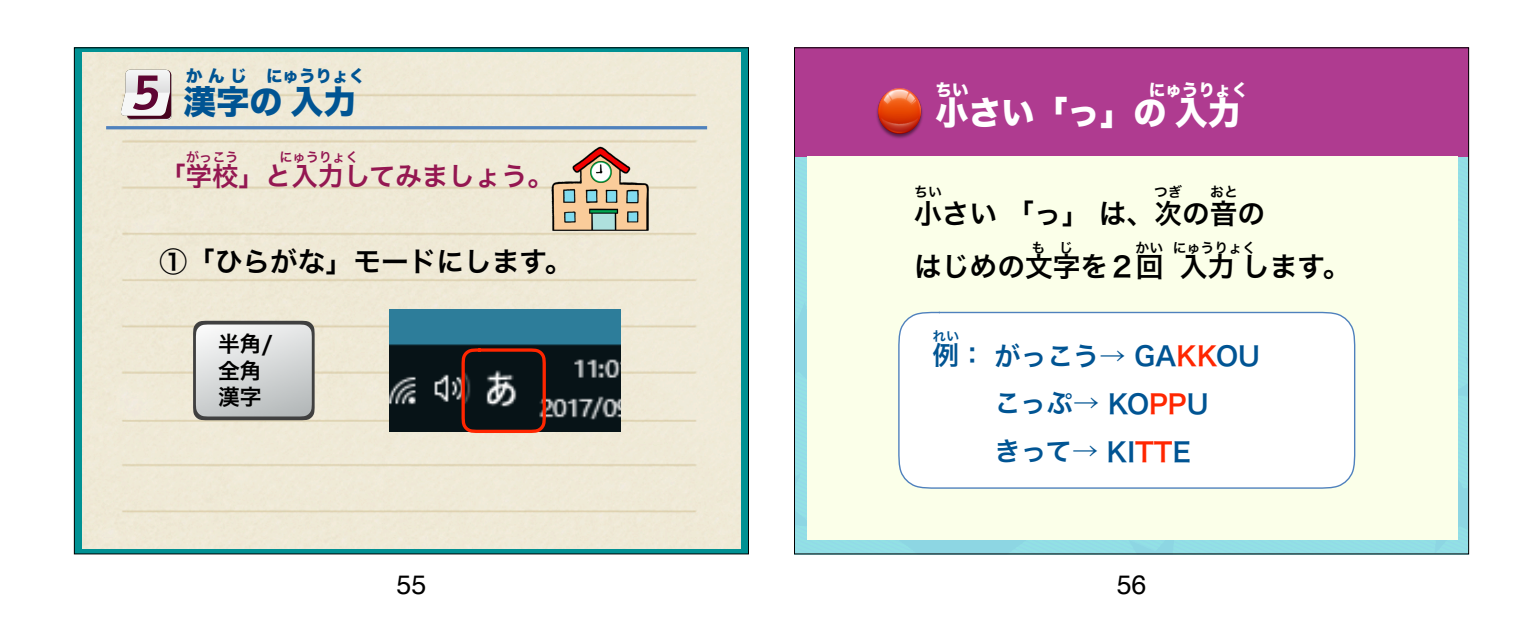

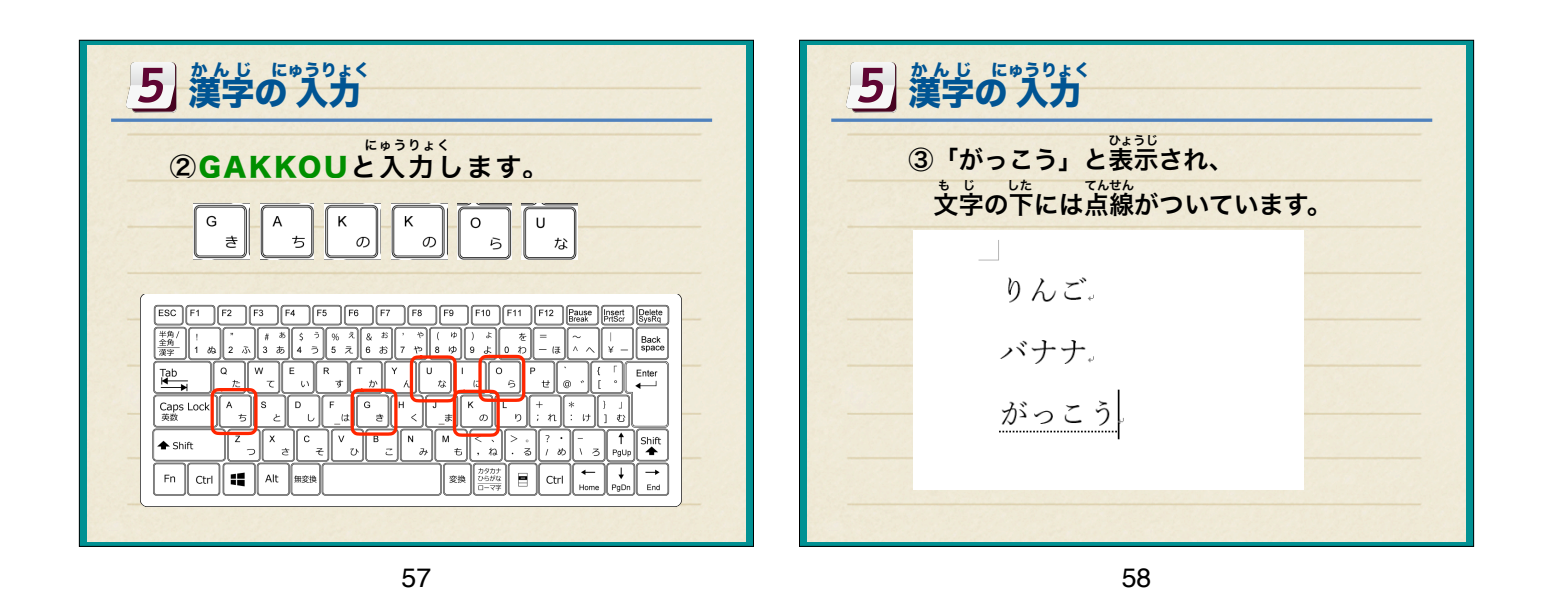

5 次んじ にゅうりょく 第 次 の 入力 ④ スペースキーを押して、漢字に変換します。 りんご。 バナナ。 学校 学校

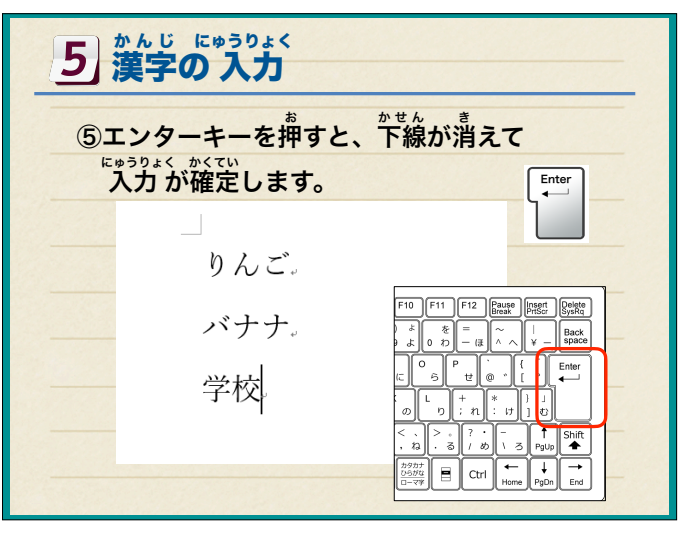

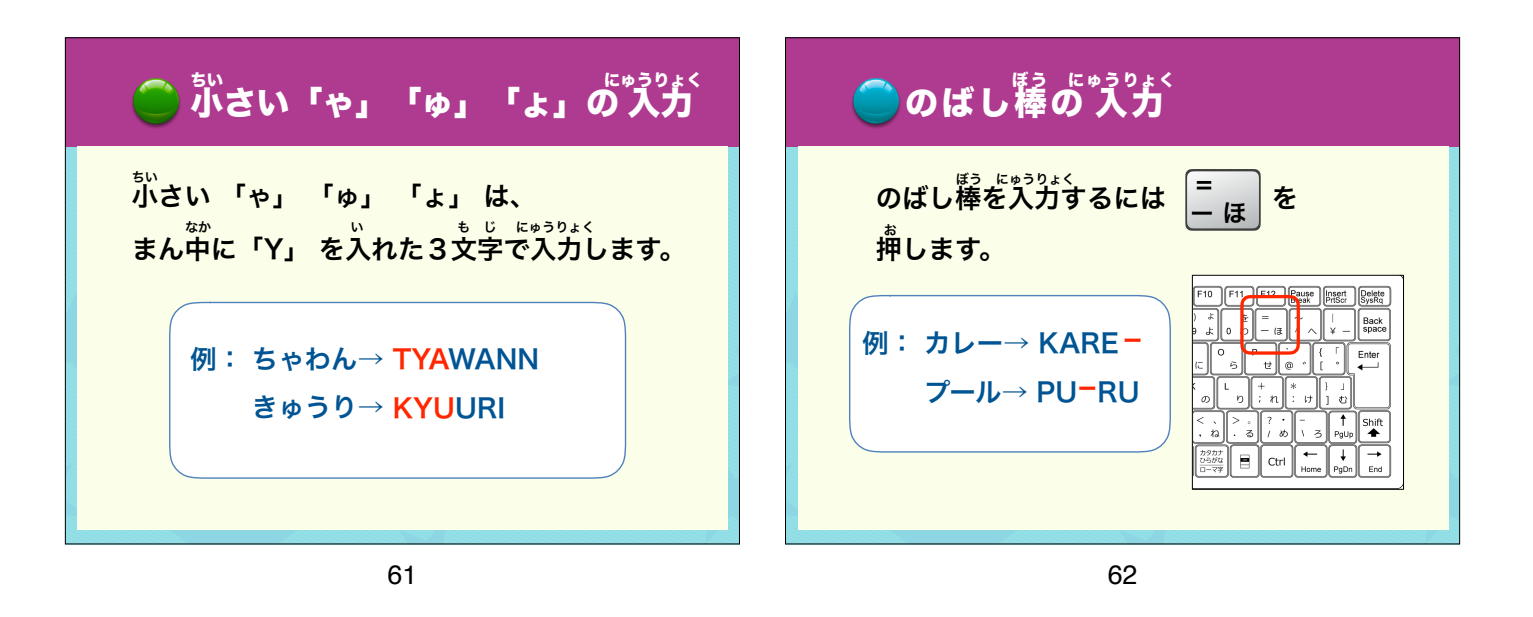

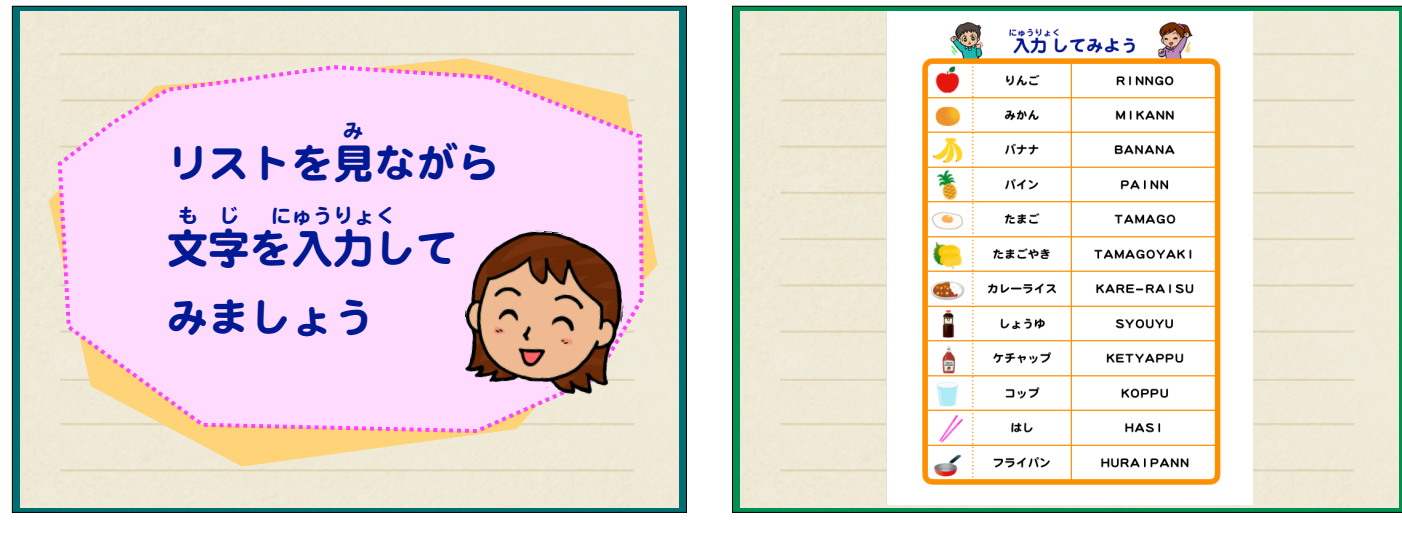

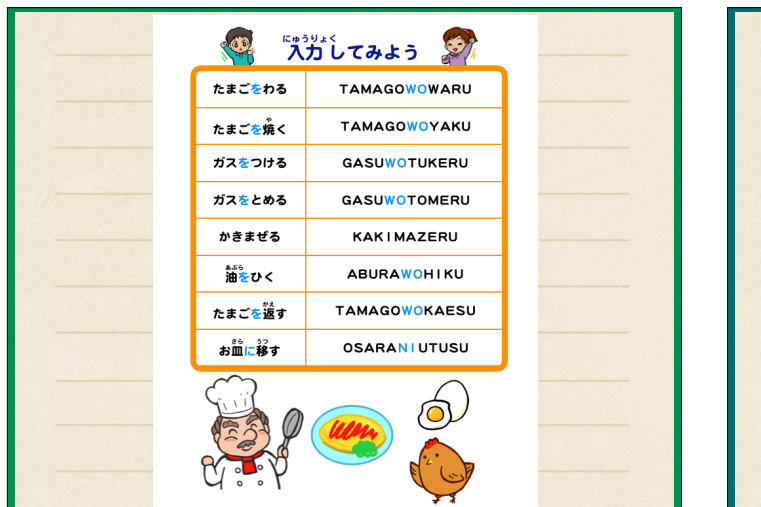

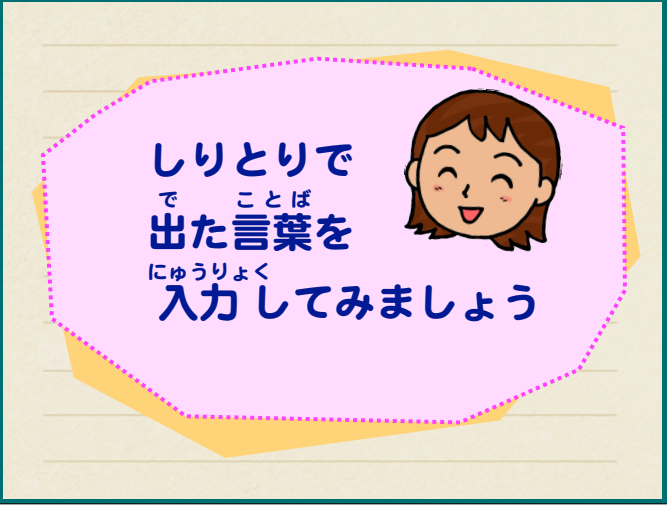

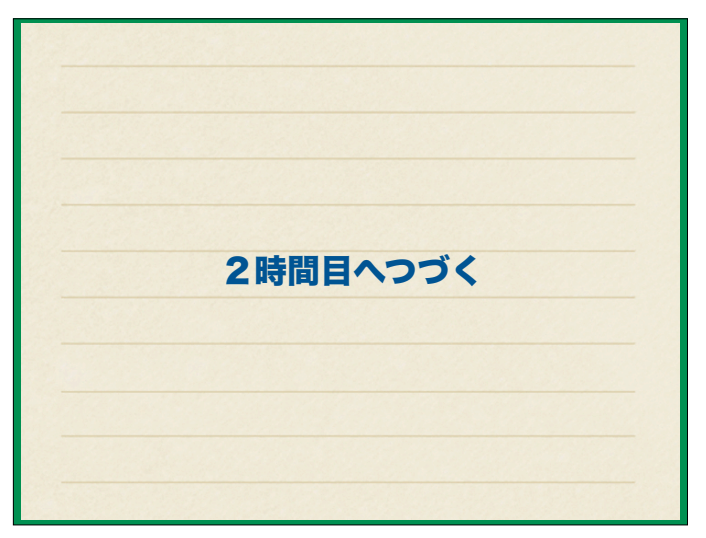